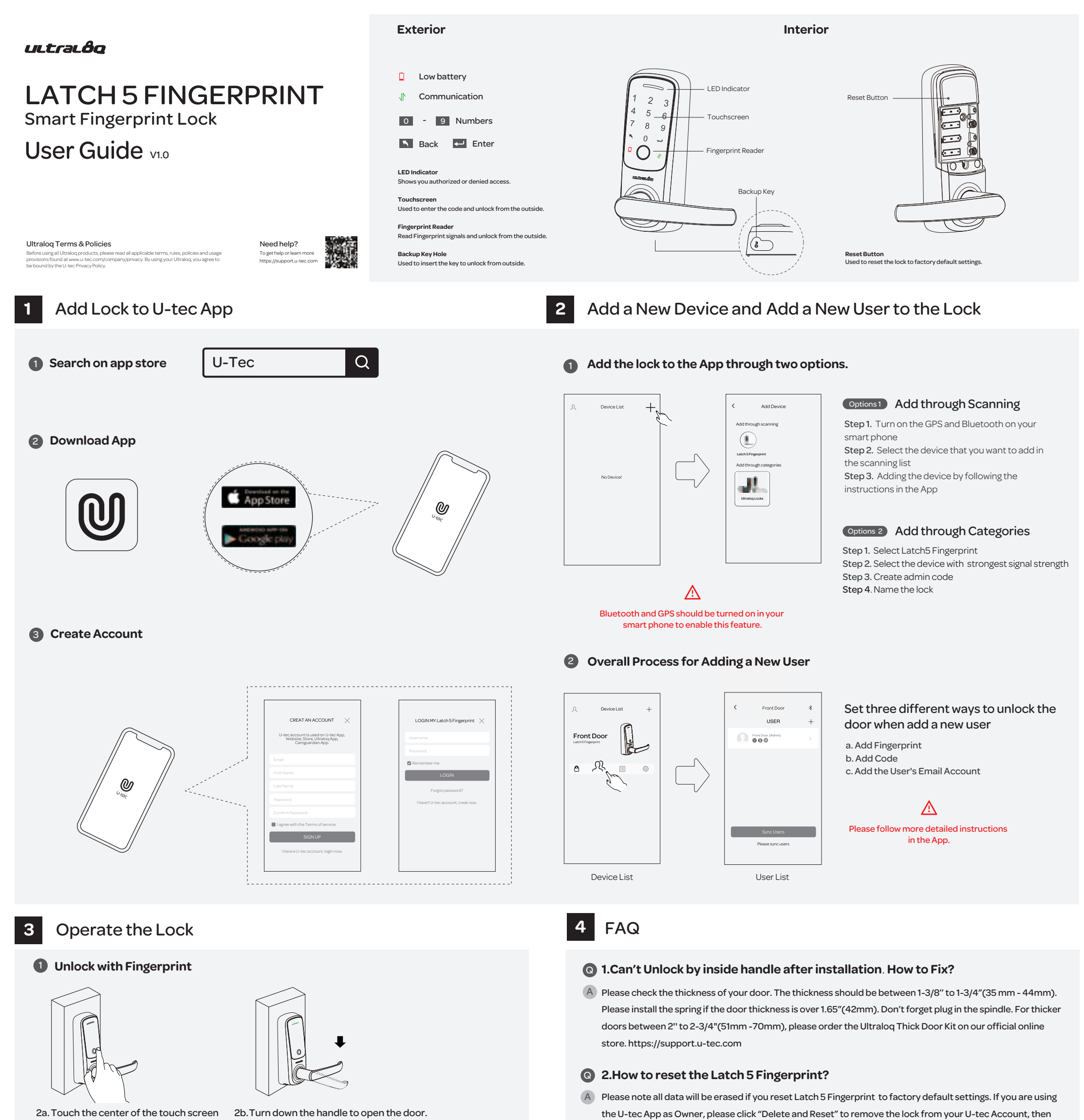

2a. Touch the center of the touch screen with registered Fingerprint.

**2** Unlock with Code

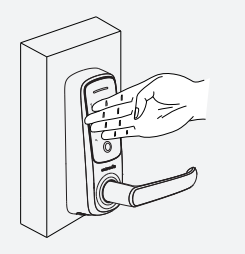

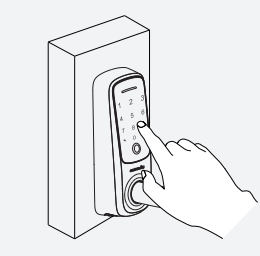

- 1a. Touch the lock with the back of your hand to activate the lock.
- 1b. Enter the 4-8 digit code and press the 🛃 , the LED will turn green if the code is correct.
- 1c. Turn down the handle to open the door.

#### 3.What if I lost the paired smartphone?

one long beep and two short beeps.

A Please go to www.u-tec.com/myutec.html or login U-tec App via another smartphone to change your U-tec account password.

use the Reset Needle to push the Reset Button (above the batteries in the Interior Assembly) until you hear

#### Q 4.How can I unlock the Latch 5 Fingerprint if the battery runs out?

A The low battery indicator light will be red when the batteries are gonging to be running out. The backup mechanical keys work always even when the batteries go dead.

#### S.What is the log capacity for the Latch 5 Fingerprint?

(A) Latch 5 Fingerprint supports maximum 1000 logs. The latest log will replace the oldest one once the log is full.

#### 6. Does the Latch 5 Fingerprint work with accessories such as latch from third parties?

A It is recommended to use the original accessories for best performance and stability.

If you come to any other questions, please don't hesitate to visit our official support website https://support.u-tec.com to get more help.

# Output States Contract States Contract States States Contract States States

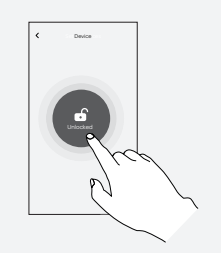

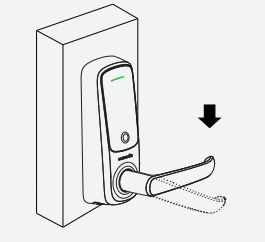

3a. Connect the lock with U-tec App and tap the Unlock button.

3b. Turn down the handle to open the door.

### ultralôo

Términos y Políticas de Ultralog

#### Batería baja LATCH 5 FINGERPRINT Comunicación Cerradura de Huella Digital Inteligente 9 Números - Entrar Guía de Uso VIO 5 Volver or LED muestra el estado de acceso (autorizado o rechazado ntalla Táctil Se usa para entrar el código y desbloquear desde exterio Lector de Huellas Digitales

¿Necesita avuda?

Exterior

Agujero de llave de backur

Indicador I FD 2 8 0 ector de Huellas Digitale Ì Ο · · · OUC Llave de Backup Leer huellas diditales y desbloquear desde fuera (8` Botón de Re Se usa para resetear la usa para insertar la llave para desbloquear en caso urgente nados de fábrica lura a ajustes predete

Interior

Agregar un nuevo dispositivo y un nuevo usuario a la cerradura

Agregar Cerradura en la App U-tec

#### Buscar la App en App Store (iOS) y Google Play (Android)

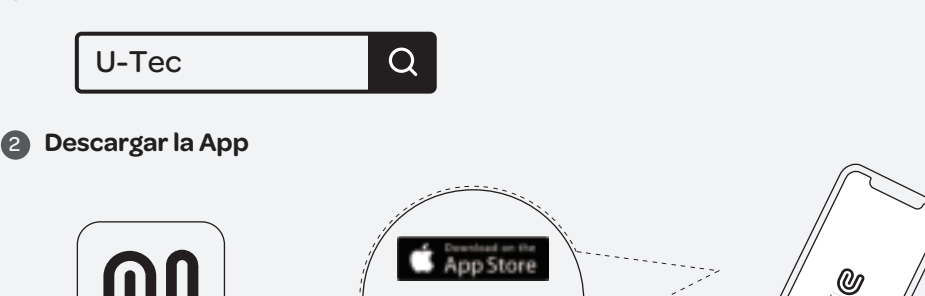

Agregar la cerradura a la App 0

2

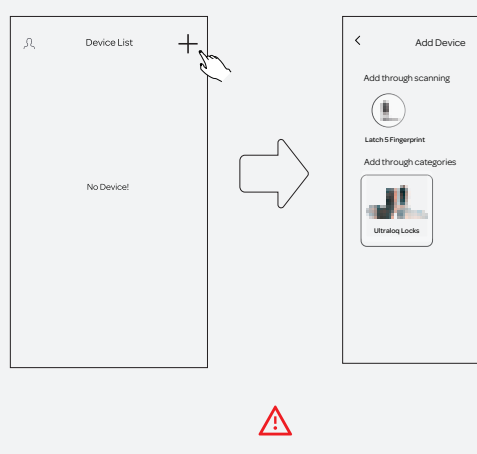

Bluetooth y GPS deben estar activados en su celular para habilitar esta funciór

#### Opciones 1 Agregar por escanear Paso 1. Active el GPS y Bluetooth en su

smartphone Paso 2. Seleccione el dispositivo que quiera agregar en la lista de escaneo Paso 3. Agregue el dispositivo siguiendo las instrucciones en la App

#### Opciones 2 Agregar por categoría

Paso 1. Seleccione Latch5 Fingerprint Paso 2. Seleccione el dispositivo que tenga la mejor señal Paso 3. Cree el código admin Paso 4. Renombre la cerradura

#### **Crear cuenta**

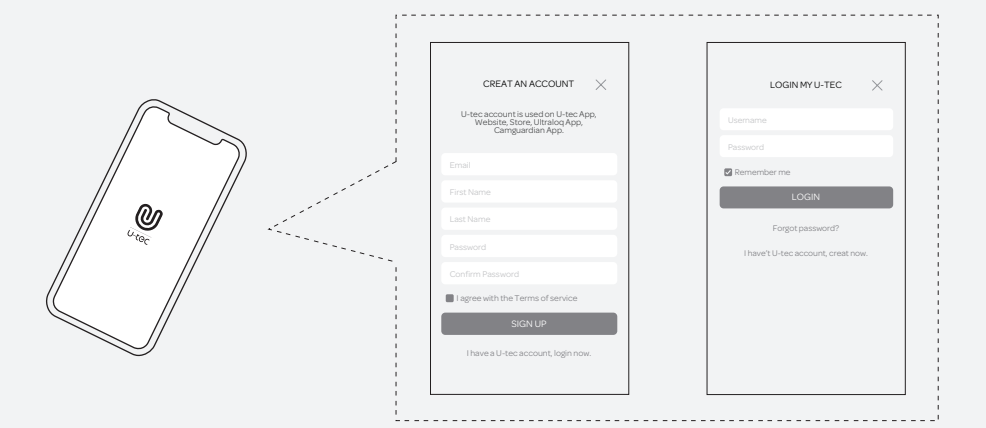

## 3

# Uso de la Cerradura

#### Desbloquear con Huella Digital

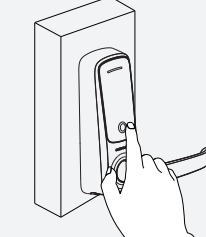

2a. Tocar el centro de la pantalla táctil con huella registrada.

2b.Gire la manija para abrir la puerta.

#### Proceso general para agregar un nuevo usuario 2

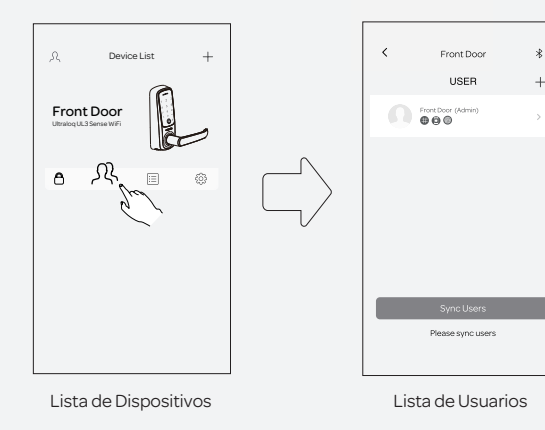

#### Configure tres formas diferentes de desbloquear la puerta al agregar un nuevo usuario

a. Agregar huella digital b. Agregar Código c. Agregar cuenta de Email de usuario

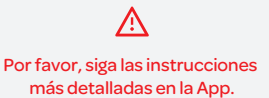

4 FAQ

#### 💽 1.No puedo desbloquear la cerradura por la manija interior después de la instalación, ¿cómo arreglarlo?

A Por favor revise el grosor de la puerta, el cual debe estar entre 1-3/8" to 1-3/4"(35 mm - 44 mm).Instale el resorte si el espesor de puerta supera 1.65" (42mm). No olvide enchufar el husillo. Para puertas de mayor grosor, de 2-3/8" a 2-3/4"(51mm-70mm), encargue el Ultraloq Thick Door Kit en nuestra tienda oficial online https://support.u-tec.com

### Q 2.¿Cómo resetear Latch5 Fingerprint?

A Por favor dese cuenta de que todos los datos se borrarán si resetea Latch 5 Fingerprint a ajuste predeterminado. Si está usando U-tec App como Dueño, por favor haga clic en "Eliminar y Resetear" para remover la cerradura desde su cuenta U-tec. Luego use la Llave para resetear pulsando el botón de reseteo (en el ensamble interior por encima de las baterías) hasta que se oigan un largo pitido y dos cortos.

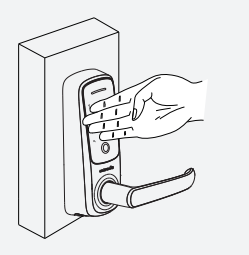

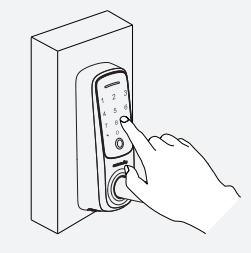

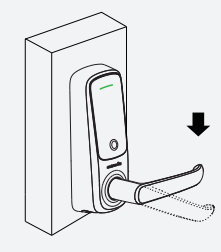

- 1a. Toque la cerradura con el dorso de la mano para activar la cerradura
- 1b. Entre código de 4-8 dígitos y aprete el botón 🔁 , la LED se pondrá verde si el código es correcto.
- 1c. Gire la manija para abrir la puerta.

## B Desbloqueo con App

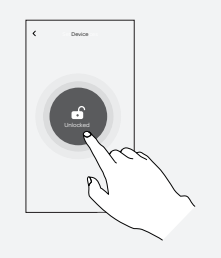

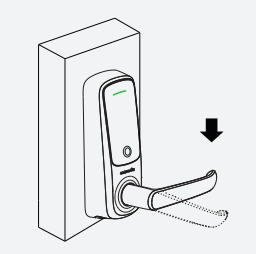

#### 3a. Conecte la cerradura con la App U-tec y pulse el botón Unlock.

3b. Gire la manija para abrir la puerta.

#### 3.¿Qué hago si pierdo el teléfono inteligente emparejado?

A Por favor, visite www.u-tec.com/myutec.html o ingrese en U-tec App a través de otro teléfono inteligente para cambiar la contraseña de su cuenta U-tec.

#### Q 4.¿Cómo puedo desbloquear el Latch 5 Fingerprint si las baterías se agotan?

(A) La luz indicadora de batería baja destellará en rojo cuando las baterías estén a punto de agotarse. Las llaves mecánicas de backup siempre funcionan incluso cuando las baterías se agotan.

#### 5.¿Cuál es la capacidad de registro del Latch 5 Fingerprint?

(A) Latch 5 Fingerprint admite un máximo de 1000 registros. El registro más reciente reemplazará al más antiguo una vez que esté lleno.

#### 6.¿Latch5 Fingerprint funciona con accesorios como Bolt de terceros?

A Se recomienda utilizar los accesorios originales para un mejor rendimiento y estabilidad.

Si tiene cualquier pregunta, no dude en visitar nuestra página oficial de soporte https://support.u-tec.com para obtener aydua.

# **FCC Warning:**

This equipment has been tested and found to comply with the limits for a Class B digital device, pursuant to part 15 of the FCC Rules. These limits are designed to provide reasonable protection against harmful interference in a residential installation. This equipment generates, uses and can radiate radio frequency energy and, if not installed and used in accordance with the instructions, may cause harmful interference to radio communications. However, there is no guarantee that interference will not occur in a particular installation. If this equipment does cause harmful interference to radio or television reception, which can be determined by turning the equipment off and on, the user is encouraged to try to correct the interference by one or more of the following measures:

- Reorient or relocate the receiving antenna.
- Increase the separation between the equipment and receiver.

• Connect the equipment into an outlet on a circuit different from that to which the receiver is connected.

• Consult the dealer or an experienced radio/TV technician for help.

Caution: Any changes or modifications to this device not explicitly approved by manufacturer could void your authority to operate this equipment.

This device complies with part 15 of the FCC Rules. Operation is subject to the following two conditions: (1) This device may not cause harmful interference, and (2) this device must accept any interference received, including interference that may cause undesired operation.

The device has been evaluated to meet general RF exposure requirement. This equipment complies with FCC radiation exposure limits set forth for an uncontrolled environment.

This equipment should be installed and operated with minimum distance 20cm between the radiator & your body.

Changes or modifications not expressly approved by the party responsible for compliance could void your authority to operate the equipment.